## Rapportera resultat:

Logga in med föreningens namn som vid anmälan av deltagare.

Välj sedan "Rapportera resultat" och följande bilder (tagna från 2022 års tävling) ses.

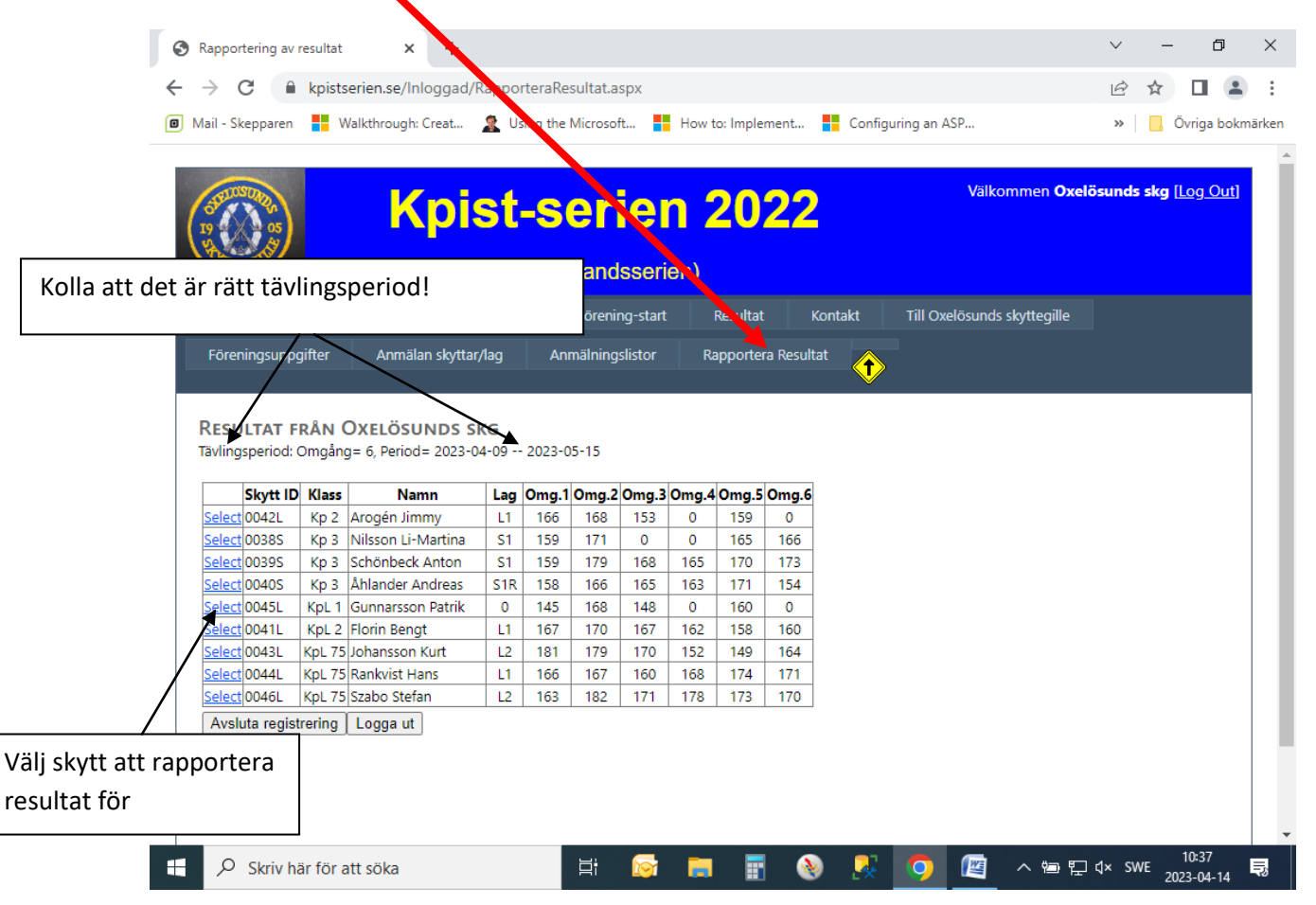

När skytt valts ses rutor att fylla i omgångens resultat. Kolla skyttens namn och i de fall skytten deltar både liggande och ställningsklass, att rätt klass föreligger.

Om skytten lämnat "Walk over" kan Du skriva in "wo" + <Enter> för serie 1 så blir alla fält ifyllda med nollor, annars knappa in de olika seriernas resultat avsluta alltid med <Enter>. Seriernas summa räknas ut automatiskt.

**OBS!** Ser allt rätt ut – klicka på "Spara"-knappen och gå vidare till nästa skytt. Glömmer Du att spara så blir det 0 i resultatlistan!!

Resultat kan knappas in (och ev ändras) under hela tävlingsperioden men sista tävlingsdagen kl 2400 upphör möjligheten att redovisa resultat för perioden.

Om en skytts resultat skall sändas in för kontroll/fotas ses en "popup" -ruta med info.

| (f.d.Värmlandsserien)   Byt tävlingsår Inbjudan Tävlingsregler Förening-start Resultat Ko   Föreningsuppgifter Anmälan skyttar/lag Anmälningslistor Rapportera Resultat                                                                                  |                                    |
|----------------------------------------------------------------------------------------------------|------------------------------------|
| Byt tävlingsår Inbjudan Tävlingsregler Förening-start Resultat Ko<br>Föreningsuppgifter Anmälan skyttar/lag Anmälningslistor Rapportera Resultat                                                                                                    |                                    |
| Föreningsuppgifter Anmälan skyttar/lag Anmälningslistor Rapportera Resultat                                                                                                    | ontakt Till Oxelösunds skyttegille |
|                                                                                                    | t 🔥                                |
|                                                                                                    | ×                                  |
| Skytt ID Klass Namn Lag Omg.1 Omg.2 Omg.4 Omg.5 Omg.6 N   Select 00421 Kp 3 Arcocio limmy 11 166 162 153 0 150 0                                                                                                    | Namn: Gunnarsson Patrik            |
| Select 0038S Kp 3 Nilsson Li-Martina S1 159 171 0 0 165 166                                                                                                    |                                    |
| Select 0039S Kp 3 Schönbeck Anton S1 159 179 168 165 170 173                                                                                                    | Serie 2 0                          |
| Select 0040S Kp 3 Åhlander Andreas S1R 158 166 165 163 171 154                                                                                                    |                                    |
| Select 0045L KpL 1 Gunnarsson Patrik 0 145 168 148 0 160 0                                                                                                    | Serie 3 U                          |
|                                                                                                    | Serie 4 0                          |
| Select 0041L KpL 2 Florin Bengt L1 167 170 167 162 158 160                                                                                                    | Summa: 0                           |
| Selecti 0041L KpL 2 Florin Bengt L1 167 170 167 162 158 160   Selecti 0043L KpL 75 Johansson Kurt L2 181 179 170 152 149 164                                                                                                    |                                    |
| Select 0041L KpL 2 Florin Bengt L1 167 170 167 162 158 160   Select 0043L KpL 75 Johansson Kurt L2 181 179 170 152 149 164   Select 0044L KpL 75 Rankvist Hans L1 166 167 160 168 174 171   Select 0044L KpL 75 Rankvist Hans L1 166 167 160 168 174 171 | Spara                              |